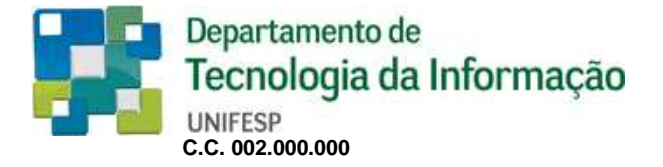

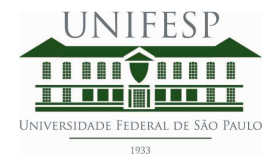

Manual de Utilização do Sistema - Atualização dos Servidores na Nova Estrutura de Centros de Custos da Unifesp.

- Utilizando a Intranet Unifesp, acessar subpasta Unifesp, a saber:

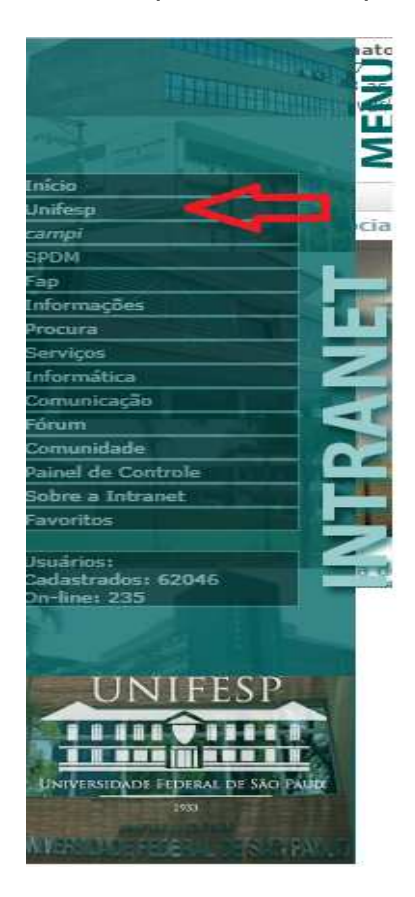

- Após clicar na subpasta Unifesp, localizar ícone de atualização dos Servidores na nova estrutura de centro de custos da Unifesp, localizada na subdivisão Pró-Reitoria de Gestão com Pessoas, a saber:

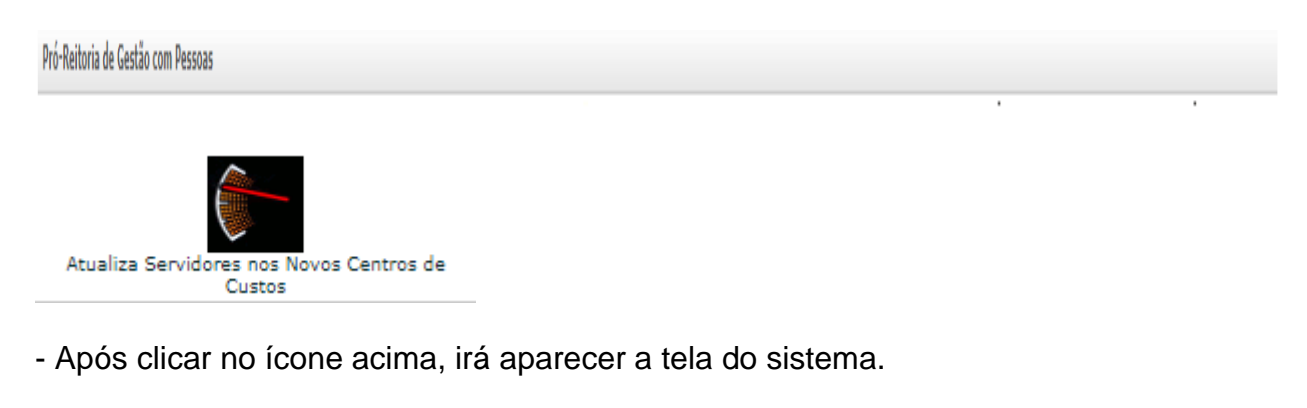

## Informação importante:

O sistema somente poderá ser utilizado pelo responsável pelo centro de custo, registrado dentro da estrutura nova de centro de custo da Unifesp.

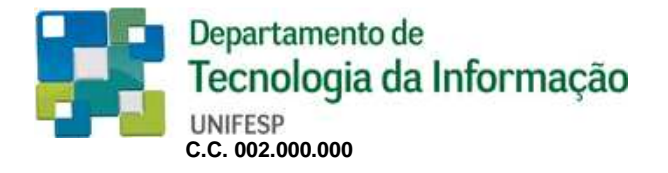

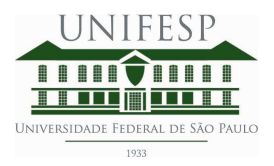

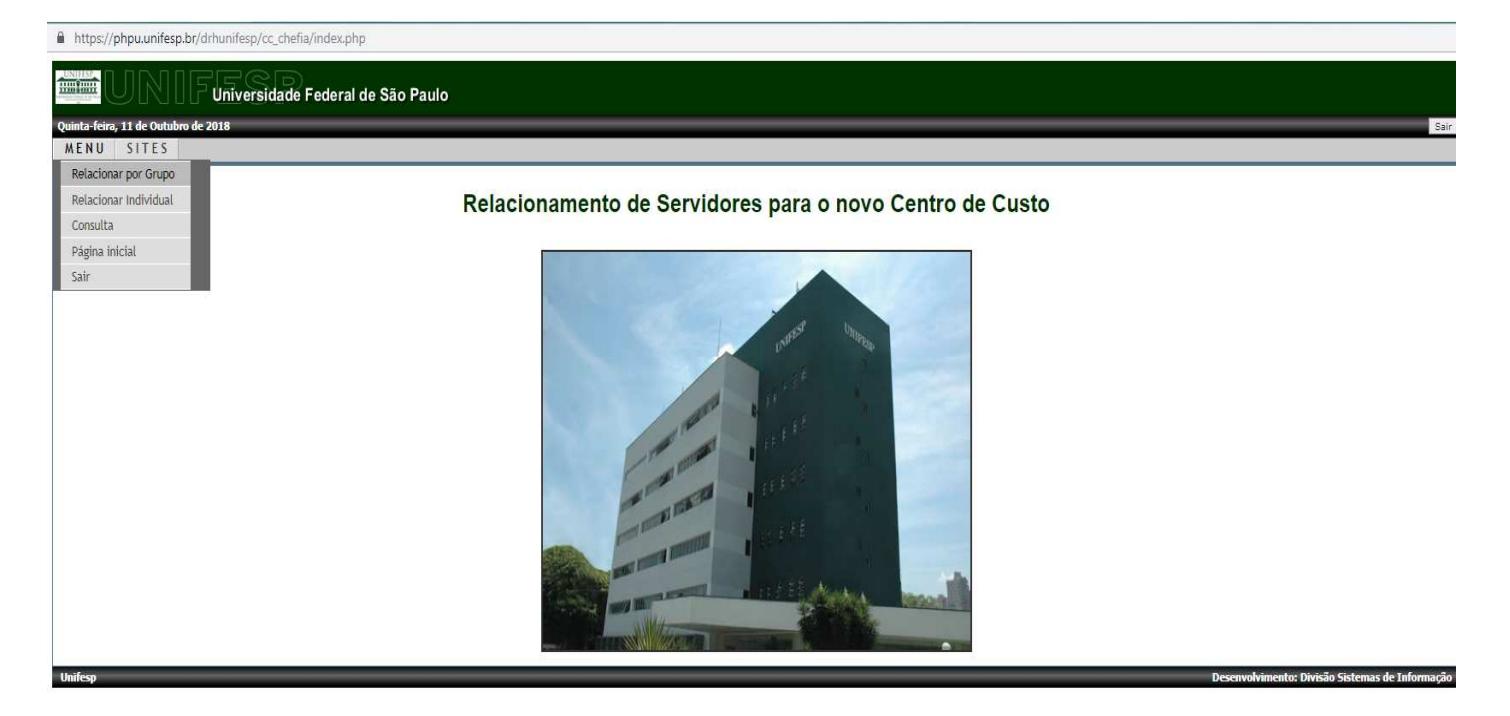

- Serão apresentadas duas opções de utilização:

**Relacionar por Grupo** - esta opção irá permitir ao usuário relacionar todos servidores dentro da nova estrutura de centro de custo da Unifesp. A relação que será apresentada utilizou a base de dados do último recadastramento dos servidores realizado pela Pró-Reitoria de Administração para utilizar o sistema SEI.

**Relacionar Individual** – esta opção irá permitir ao usuário relacionar os servidores que por algum motivo não foi apresentado na relação anterior (Relacionar por Grupo).

Veja a seguir a seqüência de telas.

Serão apresentadas todas as estruturas (centros de custos) que o responsável tem acesso:

| Universit                     | lade Federal de S    | a Paulo                                                                                                    |              |     |       |
|-------------------------------|----------------------|----------------------------------------------------------------------------------------------------|--------------|-----|-------|
| 1 de Outubro de 2018<br>SITES | _                    |                                                                                                    | _            | -   |       |
|                               |                      | Relacionamento de Servidores para o novo Centro de Custo - Ambiente de Produção                                                      |              |     |       |
|                               | Selecione o Centro o | ile custo para relacionar o(s) servidor(es) referente(s) ao grupo 🖗                                                                  |              |     |       |
|                               | Centro de custo      | Descrição                                                                                                    | Chefia       | Op  | pções |
|                               | 01.12.001.000.000    | REITORIA   SUPERINTENDENCIA DE TECNOLOGIA DA INFORMACAO  DIRETORIA DE SIGTEMAS                                                       | . <i>н</i> - | 0)  | ≥ <⊃  |
|                               | 01.12.001.001.000    | REITORIA   SUPERINTENDENCIA DE TECNOLOGIA DA INFORMACAO   DIRETORIA DE SIGTEMAS   DIVISÃO DE NEGOCIOS                                | ٨            | 30) |       |
|                               | 01.12.001.001.001    | REITORIA   SUPERINTENDENCIA DE TECNOLOGIA DA INFORMACAO  DIRETORIA DE SISTEMAS  DIVISÃO DE NEGOCIOS  SECAO DE REQUISITOS DE SOFTWARE | N.           | 30) | 2     |
| -                             | 01 13 001 003 000    |                                                                                                    | 10           |     | 2     |

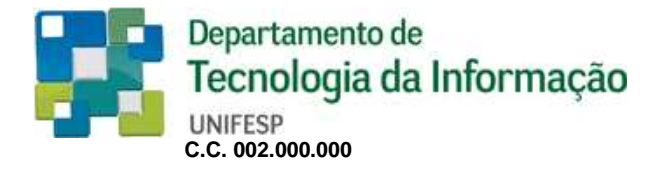

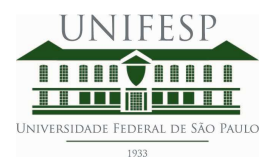

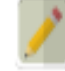

- Clicar no ícone

para iniciar o relacionamento. (veja).

|                                     | iversidade Federal de São Paulo                                        |                                       |                |                            |         |    |
|-------------------------------------|------------------------------------------------------------------------|---------------------------------------|----------------|----------------------------|---------|----|
| Quinta-feira, 11 de Outubro de 2018 |                                                                        |                                       | _              |                            |         | Sa |
| Meno Stiles                         | Relacionamento                                                         | de Servidores para o novo Centro      | o de Custo -   | Ambiente de Produção       |         |    |
|                                     | Relacionados no grupo para o centro de custo 01.12.001.000.000 - REITO | RIA    SUPERINTENDENCIA DE TECNOLOGIA | A DA INFORMACA | D  DIRETORIA DE SISTEMAS - | . ŋ Ø   |    |
|                                     | Servidor(a)                                                            | RF                                    | CARGO          | Situação                   | Opção   |    |
|                                     | ίc                                                                     |                                       | Q              | Não relacionado            | Incluir |    |
|                                     | ٥. ×                                                                   |                                       | Q              | Não relacionado            |         |    |
|                                     | <u>.</u> ,                                                             |                                       | Q              | Não relacionado            |         |    |

Será apresentada a Foto / Nome / RF dos servidores quando o usuário clicar no botão

## Incluir

irá apresentar a mensagem: Gostaria de incluir "nome do servidor/RF" no centro de custo 00.00.000.000.000 escolhido na tela anterior.

Em caso afirmativo, será relacionado o servidor a nova estrutura de centro de custo da Unifesp.

Na opção de relacionar individual, será apresentada a mesma de tela de centros de custo que o responsável tem acesso:

| ra. 11 de Outubro de 2018 | nuaue rederal de S   |                                                                                                    |        |     |        |   |
|---------------------------|----------------------|----------------------------------------------------------------------------------------------------|--------|-----|--------|---|
| SITES                     |                      |                                                                                                    |        |     |        |   |
|                           |                      | Relacionamento de Servidores para o novo Centro de Custo - Ambiente de Produção                                                         | -      |     |        | Í |
|                           | Selecione o Centro o | ie custo para relacionar o(s) servidor(es) referente(s) ao grupo 🖗                                                                      |        |     |        |   |
|                           | Centro de custo      | Descrição                                                                                                    | Chefia |     | Opções |   |
|                           | 01.12.001.000.000    | REITORIA   SUPERINTENDENCIA DE TECNOLOGIA DA INFORMACAO  DIRETORIA DE SIGTEMAS                                                          | W      | (0) | 2      |   |
| ₽                         | 01.12.001.001.000    | REITORIA   SUPERINTENDENCIA DE TECNOLOGIA DA INFORMACAO   DIRETORIA DE SISTEMAS   DIVISÃO DE NEGOCIOS                                   | *:     | 10) |        |   |
|                           | 01.12.001.001.001    | REITORIA   SUPERINTENDENCIA DE TECNOLOGIA DA INFORMACAO   DIRETORIA DE SISTEMAS   DIVISÃO DE NEGOCIOS   SECAO DE REQUISITOS DE SOFTWARE | k      | 30) | 1      |   |
|                           |                      |                                                                                                    |        |     |        |   |

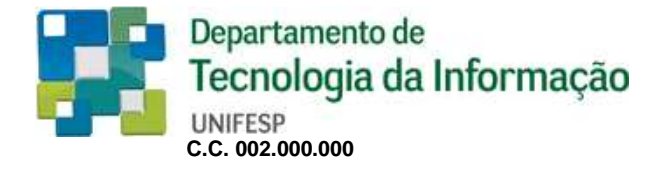

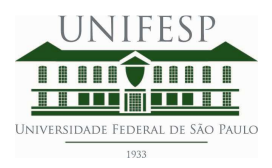

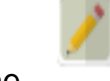

irá apresentar a tela:

| Ao | clicar | na | ícone |
|----|--------|----|-------|
|    |        |    |       |

| ttps://phpuunifesp.br/drhunifesp.cc_chefia/index.php                                                                         |
|----------------------------------------------------------------------------------------------------|
| UNIF Universidade Federal de São Paulo                                                                                       |
| -Feira, 11 de Outubro de 2018                                                                                                |
| SITES                                                                                                    |
| Relacionamento de Servidores para o novo Centro de Custo 01.12.001.000.000 - Ambiente de Produção                            |
| Inclusão de servidor(a) para o centro de custo 01.12.001.000.000 - Digité o nome do(a) servidor(a) ou digite o tipo é número |
| Nome/Cargo Tipo Numero Situação Opção                                                                                        |
| Incluir Limpar campos                                                                                                    |
|                                                                                                    |
| Servidores relacionados para o novo Centro de Custo 01,12,001,000,000 - Ambiente de Produção                                 |
| RELACIONADOS                                                                                                    |
| DATA TIPO NÚMERO NOME CARGO NOME CHEFIA                                                                                      |
| Dadas não disponíveis                                                                                                    |
|                                                                                                    |

Ao clicar no campo Nome/cargo e iniciar a digitação do nome do servidor, será apresentada uma lista com todos os servidores com aquele nome, bem como a foto e cargo do servidor. Ao apresentar o nome que deseja escolher, basta clicar na foto que será automaticamente incorporado a tela, necessitando somente clicar no botão incluir, que será incluído automaticamente na nova estrutura de centro de custo da Unifesp, também será apresentado na tela abaixo, informando ao usuário que ocorreu a inclusão.